# Ariba メーリングリスト設定手順

### 【手順】

#### 1.以下 URL を開く。

https://groups.google.com/my-groups

| ≡ ដ グループ                                               | Q グループ ▼ マイグループを検索                           | *          |               | 🕸 💠 🗰 Google 🕫 |
|--------------------------------------------------------|----------------------------------------------|------------|---------------|----------------|
| ➡ グループを作成                                              | グループ 2個のグループ                                 |            |               | 1-2/2件 < >     |
| 窓 グループ                                                 | □ グループ 个                                     | 参加日        | 登録            |                |
| <ul> <li>③ 最近アクセスしたグループ</li> <li>● ホイエのグリーブ</li> </ul> | kensyo_02@akt-demo.jp                        | 2023/06/27 | メッセージごとにメール 👻 | 삼 (그 ☆         |
| こ お気に入りのグループ                                           | メーリングリストテスト用<br>test-ml-20210127@akt-demo.jp | 2021/08/23 | メッセージごとにメール 👻 | 순 단 앱 (19)     |
| ☆ スター付きの会話                                             |                                              |            |               |                |

## 2.Ariba からメールを受信しているメーリングリストを開く。

| ≡ ដ グループ                                                                           | Q、スレッド - 「test-ml-202  | 210127@akt-demo.jp」内の会話_ ・                                                                                                    | III Google | e 륫 |
|------------------------------------------------------------------------------------|------------------------|----------------------------------------------------------------------------------------------------|------------|-----|
| ┿ 新しい会話                                                                            | ☆ メーリングリストテスト用 1人のメン   | //(-                                                                                                    | 1-9/9件 <   | >   |
| 窓 グループ                                                                             | - C :                  |                                                                                                    |            |     |
| <ol> <li>         ③ 最近アクセスしたグループ     </li> </ol>                                   | 🛕 株式会社アクティオホールディングスチーム | 株式会社アクティオホールディングス からのご確認・test-mi-20210127@akt-demo.jp を差出人としてメールを送信します – You have requested to add                                                        | 3月27日      | ☆   |
| <ul> <li>すべてのグループ</li> <li>う お気に入りのグループ</li> </ul>                                 | 🔼 川田 雅明                | test mail kawada → group — test mail                                                                                                    | 3月27日      | ☆   |
| ــــــــــــــــــــــــــــــــــــ                                               | 🔼 川田雅明                 | テストメール_2021-03-18_01 – テストメールの為、破棄をお願いします。                                                                                                    | 2021/03/18 | ☆   |
| ¥ × > 10 d 0 mm                                                                    | 🔼 川田雅明                 | <del>テストメール2·1</del> - テストメール2·1                                                                                                    | 2021/03/17 | ☆   |
| メーリングリストテスト用                                                                       | 🔼 川田雅明                 | テストメール1 - テストメール1                                                                                                    | 2021/03/17 | ☆   |
| 承認 9                                                                               | 川田雅明, 渋谷圭一郎 5          | AKTG:テストメール2-4週目 − 全員返信を押したら、以下が出ました。 構わず返信しますね。 2021年1月28日(木) 9:19 川田羅明 <kawada-masaaki@akhl< td=""><td>2021/01/28</td><td>☆</td></kawada-masaaki@akhl<> | 2021/01/28 | ☆   |
| 保留                                                                                 | 🔼 川田雅明                 | デストメール <b>2-8</b> 通目 - 2-8通目                                                                                                    | 2021/01/27 | ☆   |
| さん へ m<br>メンバー                                                                     | (1) 川田雅明 3             | AKTG:テストメール4通目 – テストメール6通目 Forwarded message From: 川田雅明 <kawada-masaaki@akhlds.co.jp> Date:</kawada-masaaki@akhlds.co.jp>                                 | 2021/01/27 | ☆   |
| 保留中のメンバー                                                                           | 🔼 川田雅明                 | テストメール - グループテストメール                                                                                                    | 2021/01/27 | ☆   |
| <ul> <li>禁止されたユーザー</li> <li>① 情報</li> <li>品のメンバーシップ設定</li> <li>② グループ設定</li> </ul> |                        |                                                                                                    |            |     |

# 3. 画面左側にある「グループ設定」を開く。

| メーリングリストテスト田 = 🎽 グループ |   | ■ 詳グループ Q、スレッド ・ 「test-ml-20210127@akt-demo.jp」内の会話 ・            |
|-----------------------|---|------------------------------------------------------------------|
|                       |   | + 新しい会話 ☆ メーリングリストテスト用 1人のメンバー                                   |
| 旦 スレッド                | 9 | 88. グループ<br>- 一般<br>- 一般                                         |
| 承認                    | 9 | ③ ■虹アクセスレルウループ<br>■ すべてのグループ<br>グループ名                            |
| עשמירני               | - | D お気に入りのグループ メーリングリストテスト用                                        |
| 保留                    |   | ☆ スター付きの金額                                                       |
| 0. 1.85               |   | メーリングリストテスト用 test-mi-20210127 @akt-demo.jp                       |
| <b>答</b> , 入脈         |   | <b>旦</b> スレッド 9                                                  |
| -11-                  |   | 第42 9 グループの説明<br>9747                                            |
| ~~~~                  |   | 23. 人质                                                           |
| 保留中のメンバー              |   | x>/(-                                                            |
|                       |   | 保留中のメンバー<br>禁止さわたユーザー                                            |
| 禁止されたユーザー             |   | ようこそメッセージ<br>③ 情報                                                |
|                       |   | 20 私のメンバーシップ設定 Sans Serif ff <u>A A B I U</u> G GD 注 注 文 臣 王 三 国 |
|                       |   |                                                                  |
| 9. 私のメンバーシップ語言        |   | メンバー管理  メンバー管理  ハ  ・ ・ ・ ・ ・ ・ ・ ・ ・ ・ ・ ・ ・ ・ ・ ・ ・             |
|                       | - | メンバーのプライバシー ③ 追加の機能を有効にしない                                       |
| グループ設定                |   | 換稿ボリシー<br>ノー・ ナプシー -                                             |
|                       |   | メールインション 共有ラベル<br>グループを崩除 —                                      |
|                       |   | 変更を保存 キャンセル                                                      |

**4.**「スパム メッセージの処理」を「グループ宛の疑わしいメッセージの投稿を許可」または「管理してコンテンツ管理者に通知」へ変更する。

※「管理してコンテンツ管理者に通知」にした場合、一定時間経過後 "Moderator's spam report for~" というタイトルの通知メールが配信されます。

| í  | 情報          | スパム メッセージの処理            |  |  |
|----|-------------|-------------------------|--|--|
| °4 | 私のメンバーシップ設定 | スパムの処理方法を選択します          |  |  |
| ۲  | グループ設定      | グループ宛の疑わしいメッセージの投稿を許可 マ |  |  |
|    | 一般          |                         |  |  |
|    | メンバー管理      |                         |  |  |
|    | メンバーのプライバシー | 管理してコンテンツ管理者に通知 ・       |  |  |
|    | 投稿ポリシー      |                         |  |  |
|    | メール オプション   |                         |  |  |
|    | グループを削除     |                         |  |  |
|    |             | 変更を保存 キャンセル             |  |  |

#### 5. 画面下部にある「変更を保存」をクリックする。

| (j          | 情報          | スパム メッセージの処理            |  |  |
|-------------|-------------|-------------------------|--|--|
| ζ¢          | 私のメンバーンツノ設定 | 入へムの処理力法を選択しまり          |  |  |
| ۲           | グループ設定      | グループ宛の疑わしいメッセージの投稿を許可 - |  |  |
|             | 一般          |                         |  |  |
|             | メンバー管理      |                         |  |  |
| メンバーのプライバシー |             | 担告されたメッセーンに関する通知        |  |  |
|             | 投稿ポリシー      | 投稿が拒否されたときに差出人に知らせる     |  |  |
|             | メール オプション   | ○ オン ● オフ               |  |  |
|             | グループを削除     |                         |  |  |
|             |             | 変更を保存キャンセル              |  |  |

# 参考:「管理してコンテンツ管理者に通知」にした場合の通知メール URLから保留中のメールを確認して承認する必要があります。

|   | Moderator's spam report for kansetsuzaichotatsu-ariba@aktio.co.jp 受信トレイ×                                                                                    |                           |                         |      | 8 | ß |
|---|----------------------------------------------------------------------------------------------------|---------------------------|-------------------------|------|---|---|
| 7 | noreply-spamdigest via 間接材調達部_Ariba用<br>To Spam ▼                                                                                                    |                           | 2024/06/21 11:27 (4 日前) | ☆    | ¢ | : |
|   | 図 日本語に翻訳                                                                                                    | ×                         |                         |      |   |   |
|   | This message is being sent to you because you are a moderator of the group kansetsuzaichotatsu-ariba.                                                       |                           |                         |      |   |   |
|   | The following suspicious messages were sent to your group, but are being held in your moderation queue because they are classified as likely spam messages. |                           |                         | spam |   |   |
|   | If you take no action, all the messages below will be discarded automatically as spam.                                                                      |                           |                         |      |   |   |
|   | However, if you see any messages that are not spam below, you may approve them individually by going to:                                                    |                           |                         |      |   |   |
|   | https://groups.google.com/a/aktio.co.jp/group/kansetsuz                                                                                                    | zaichotatsu-ariba/pendmsg |                         |      |   |   |